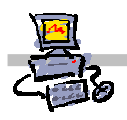

# "Pracownia internetowa w każdej szkole" (edycja jesień 2005)

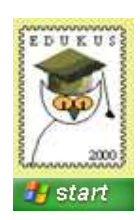

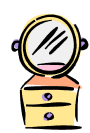

## Opiekun pracowni internetowej cz. 1 (PD1)

Przygotowanie własnego obrazu systemu operacyjnego dla stacji roboczych

## Zadanie 5 – Uruchomienie programu przygotowującego obraz systemu

Kolejnym krokiem przygotowującym do wykonania własnego obrazu systemu operacyjnego jest uruchomienie programu tworzącego obraz systemu operacyjnego stacji.

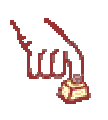

## Polecenie 1 – uruchomienie programu do tworzenia obrazu systemu

1. Proszę uruchomić program do tworzenia obrazów postępując zgodnie z **procedurą nr 1** oraz wskazówkami prowadzącego.

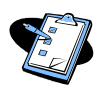

### Procedura 1

### Przygotowanie własnego obrazu systemu opracyjnego stacji roboczej

- 1. Wybieramy Start -> Uruchom
- W oknie Otwórz wpisujemy: \\nazwa\_serwera\reminst\Admin\i386\riprep.exe gdzie nazwa\_serwera jest nazwą naszego serwera sbs (domyślną nazwą jest SBS2005, jeśli w procesie instalacji nie została ona zmieniona) Pojawia się okno zatytułowane Kreator przygotowania instalacji zdalnej – Zapraszamy!
- W oknie Kreator przygotowywania instalacji zdalnej Zapraszamy! Wybieramy przycisk Dalej Kreator przygotowywania instalacji zdalnej przechodzi do okna Nazwa serwera
- 4. W polu **Nazwa serwera** pozostawiamy domyślnie wpisaną nazwę. Jak widać jest to nazwa naszego serwera SBS. Następnie wybieramy klawisz ekranowy **Dalej** *Kreator przygotowywania instalacji zdalnej przechodzi do okna Nazwa folderu*

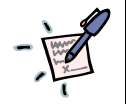

Zanotuj – jak nazwać folder na nasz obraz systemu?

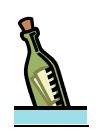

#### Wskazówka

Dobrze jest nadawać folderom nazwy, kojarzące się z rodzajem lustra np. **Dyrekcja** dla lustra przygotowanego dla komputerów dyrektorów lub z modelem komputer, dla którego lustro jest przeznaczone.

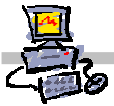

5. W polu Nazwa folderu wpisujemy nazwę folderu, w jakim zostanie umieszczone na serwerze nasze lustro systemu następnie wybieramy klawisz ekranowy Dalej. Kreator przygotowywania instalacji zdalnej przechodzi do okna Przyjazny opis i tekst pomocy

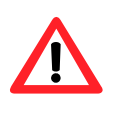

## Uwaqa !!!

Musimy zapamiętać lub zapisać nazwę folderu – będziemy musieli uzyskać do niego dostęp, aby zakończyć konfigurację lustra systemu.

6. W oknie **Przyjazny opis i tekst pomocy** wprowadzamy:

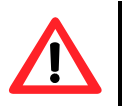

## Uwaga !!!

W oba powyższe pola nie możemy wprowadzać polskich liter.

w polu Przyjazny opis: krótki opis naszego lustra będzie on pojawiał się jako jego nazwa w systemie instalacji zdalnej

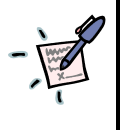

Zanotuj – co wprowadzić w polu Przyjazny opis?

• w polu **Tekst pomocy:** informację bardziej szczegółowo opisujące nasze lustro

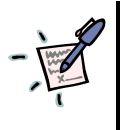

Zanotuj – co wprowadzić w polu Tekst pomocy?

КЭГронце, , wybieramy przycisk ekranowy Dalej Kreator przygotowywania instalacji zdalnej przechodzi do okna Zatrzymaj usługi

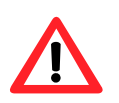

## Uwaga !!!

W tym miejscu mogą pojawić się informacje o zgodności systemu. Tego typu informacja wskazuje na potencjalne problemy, jakie mogą wyniknąć w trakcie tworzenia lustra. Jeśli postępujesz zgodnie z zaleceniami instrukcji nie zobaczysz tego okna.

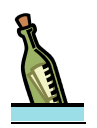

#### Wskazówka

W polu krótki opis warto wprowadzić informację jednoznacznie identyfikującą nasze lustro np:. Komputery z sali 302.

W polu Tekst pomocy warto podawać informację, co zawiera dane lustro np.: System Windows XP *i oprogramowanie Adobe Acrobat Reader* 

7. W oknie **Zatrzymaj usługi** wyświetlone zostaną usługi, których działanie może przeszkodzić procesowi wykonywania lustra systemu. Wybieramy klawisz ekranowy Dalej

Następuje zatrzymanie usług następnie **Kreator przygotowywania instalacji zdalnej** przechodzi do okna Uruchomione są programy lub usługi

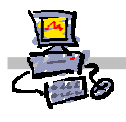

8. W oknie **Uruchomione są programy lub usługi** wyświetlone zostaną procesy systemowe, których działanie może przeszkodzić procesowi wykonywania lustra systemu. Wszystkie wyświetlone procesy muszą zostać zamknięte. Po ich zamknięciu wybieramy przycisk ekranowy **Dalej**.

Kreator przygotowywania instalacji zdalnej przechodzi do okna Uruchomione są programy lub usługi

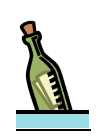

### Wskazówka

Aby zamknąć proces o danej nazwie wykonujemy następujące czynności:

- Wciskamy jednocześnie kombinację klawiszy Ctrl + Alt + Delete Na ekranie pojawia się okno Zabezpieczenia systemu Windows
- 2. W oknie Zabezpieczenia systemu Windows wybieramy przycisk ekranowy Menedżer Zadań Zostaje wyświetlone okno Menedżera Zadań
- 3. Wybieramy zakładkę **Procesy** Wyświetlona zostaje liczba wszystkich pracujących w systemie procesów
- 4. Odszukujemy proces o nazwie wyświetlonej na liście w oknie **Uruchomione są programy lub usługi i** zaznaczmy go myszką
- 5. Wybieramy przycisk ekranowy **Zakończ proces** Pojawia się okno zatytułowane **Ostrzeżenie menedżera zadań**
- 6. W oknie **Ostrzeżenie menedżera zadań** wybieramy przycisk ekranowy **Tak** Proces zostaje zamknięty i znika z lisy
- 7. Operację powtarzamy dla każdego procesu umieszczonego na liście w oknie **Uruchomione są** programy lub usługi
- 9. W oknie **Przeglądanie ustawień** wybieramy przycisk ekranowy **Dalej** *Kreator przygotowywania instalacji zdalnej przechodzi do okna Kończenie pracy Kreatora przygotowywania instalacji zdalnej*
- 10. Wybieramy klawisz ekranowy **Dalej** Rozpoczyna się proces tworzenia lustra systemu na serwerze
- 11. Proces tworzenia lustra systemu możemy podzielić na następujące etapy:
  - Weryfikacja wersji systemu Windows
  - Analiza partycji
  - Kopiowanie informacji o partycjach
  - Kopiowanie plików do serwera
  - Kopiowanie i aktualizowanie informacji Rejestru po zakończeniu procesu tworzenia lustra systemu na ekranie pojawia się okno zatytułowane Dziennik błędów programu Riprep z informacją o sukcesie operacji
- 12. Zamykamy okno **Dziennik błędów programu Riprep** *Komputer zostaje wyłączony*

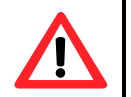

### Uwaga !!!

Jeśli ponownie włączymy stację podczas jej uruchamiania zostaniemy poproszeni o podanie klucza produktu. Aby uniknąć podawania klucza należy ponownie zainstalować stację z właśnie przygotowanego obrazu – będzie to jednocześnie test utworzonego przez nas lustra. Przed rozpoczęciem instalacji warto jednak edytować plik SIF w celu wprowadzenia ustawień, umożliwiających całkowicie automatyczny, bezdotykowy jej przebieg.